## Сервер сбора данных «VehiclesService».

Сервер сбора данных (далее просто «сервер») – программа, служащая для опроса возимых устройств, сохранения информации в базу данных, и взаимодействия с диспетчерскими программами.

Сервер выполнен в виде сервиса Windows NT, что позволяет ему работать без регистрации пользователя в системе, достаточно включить питание компьютера и дождаться загрузки OC Windows.

В комплект поставки сервера входят следующие файлы:

- VehicleService.exe исполняемый файл;
- setup.ini файл настройки;
- install.bat командный файл регистрации сервера;
- uninstall.bat командный файл удаления регистрации сервера;
- start.bat командный файл для запуска сервера вручную;
- stop.bat командный файл для остановки сервера вручную.

При инсталляции программы они по умолчанию помещаются в папку

«C:\ProgramFiles\Suntel\Navigator\Server\»

Сервер должен быть установлен на компьютер, имеющий статический IP адрес.

Сервер открывает четыре соединения по протоколу TCP/IP.

- №1. Порт для подключения возимых устройств (по умолчанию 1100);
- №2. Порт для подключения диспетчерских программ (по умолчанию 5555);
- №3. Порт для связи с базой данных (не используется для базы данных MS Access), номер порта определяется настройками драйвера ODBC и должно соответствовать настройкам SQL сервера;
- №4. Порт для посылки отладочной информации (по умолчанию 3332).

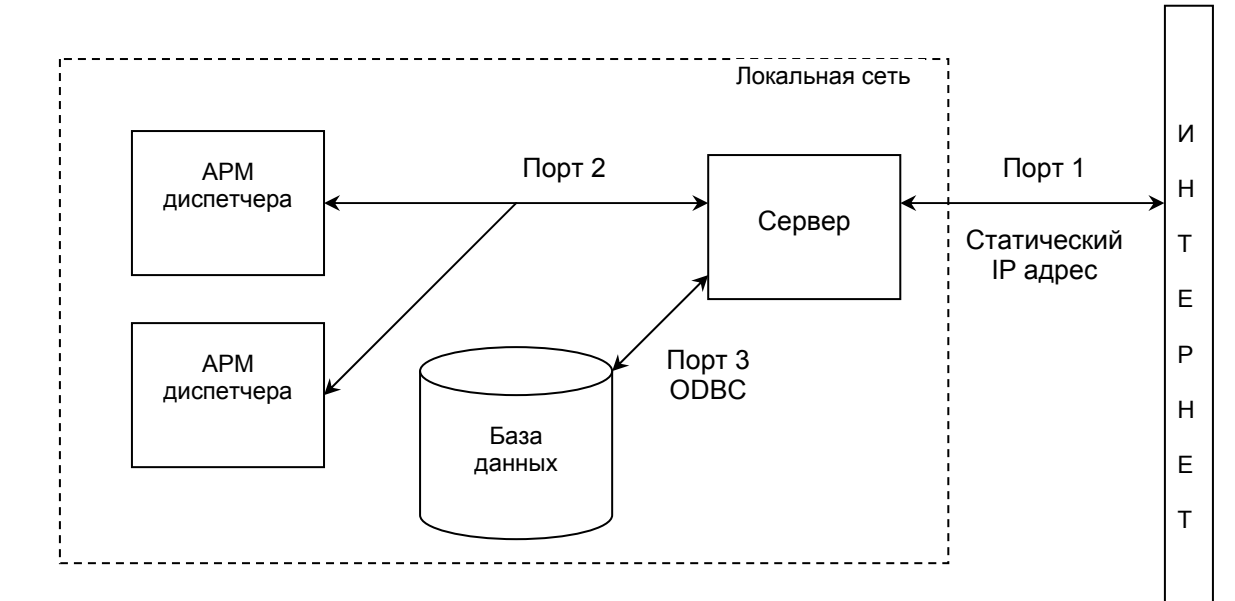

Как видно из диаграммы порт №1 должен быть открыт для внешнего доступа через Интернет. Для портов с номерами № 2-4 это требовательно необязательно. Второй порт открывается для внешнего доступа в случае, если допускается работа с удаленными диспетчерскими местами. Третий порт открывается в случае использования удаленного SQL сервера. Необходимо обеспечить «прозрачность» этих портов, выполнив их маршрутизацию в локальной сети и сняв соответствующие ограничения в настройках используемых proxy – серверов, межсетевых экранов и антивирусов.

## Настройка параметров сервера.

Настройки параметров сервера хранятся в файле «setup.ini». Для настройки режимов работы сервера необходимо отредактировать этот файл. Откройте файл «setup.ini» с помощью редактора текстовых файлов (например, с помощью Блокнота - Notepad). Описание параметров запуска, содержащихся в «setup.ini», приведено в таблице 1.

|        |                          | Таблица 1                                                     |
|--------|--------------------------|---------------------------------------------------------------|
| Групп  | Имя и значение           | Описание                                                      |
| а      | параметра                |                                                               |
|        | по умолчанию             |                                                               |
| [MAIN] | Port                     | Внешний порт, который принимает информацию от мобильных       |
|        |                          | устройств                                                     |
|        | env_dbconnect_string     | Строка соединения с БД. Для соединения используется           |
|        |                          | технология: ADO                                               |
|        |                          | В ней могут быть описаны следующие параметры:                 |
|        |                          | Data Source = <имя источника данных ODBC>                     |
|        |                          | User ID = <логин доступа к SQL серверу>                       |
|        |                          | Password = <пароль доступа к SQL серверу >                    |
|        | env_min_lon              | Минимальная долгота, считающаяся корректной                   |
|        | env_max_lon              | Максимальная долгота, считающаяся корректной                  |
|        | env_min_lat              | Минимальная широта, считающаяся корректной                    |
|        | env_max_lat              | Максимальная широта, считающаяся корректной                   |
|        | env_set_visible          | Определяет, ставится ли отметка видимости для координат, не   |
|        |                          | прошедших фильтрацию по долготе или широте. Используется      |
|        |                          | только при env_save_always=true                               |
|        | env_save_always          | Определяет, сохранять ли в БД координаты, которые не          |
|        |                          | удовлетворили условиям фильтрации.                            |
|        | env_gprs_vehicle_timeout | Время (в мс) ожидания новых навигационных данных от возимого  |
|        |                          | устройства. При его истечении связь с возимым устройством     |
|        |                          | будет разорвана.                                              |
|        |                          | Используется только для GPRS канала.                          |
|        | env_gsm_vehicle_timeout  | Время (в мс) ожидания новых навигационных данных от возимого  |
|        |                          | устройства. При его истечении связь с возимым устройством     |
|        |                          | будет разорвана.                                              |
|        |                          | Используется только для GSM канала.                           |
|        | env_quest_timeout        | Время (в мс) ожидания ответа на посланную возимому устройству |
|        |                          | команду. При его окончании команда считается невыполненнои и  |
|        |                          | посылается следующая команда из очереди. Используется для     |
|        | Dent                     |                                                               |
|        | Pon                      | порт, на который сервер выдает отпадочную информацию.         |
| Gj     |                          |                                                               |
|        | Port                     | Порт пля взаимодействие с пислетчерскими программами          |
|        | ComPort                  | Има СОМ порта, к которому полключен GSM молем. Если има не    |
|        |                          |                                                               |
|        |                          | молем                                                         |
| [VHF]  | ComPort                  | Имя СОМ порта к которому полключена VKR радиостанция. Если    |
| []     |                          | имя не указано, предпринимается попытка автоматически         |
|        |                          | обнаружить радиостанцию                                       |
|        |                          | Гоонаружить радиостанцию.                                     |

## Регистрация и запуск сервера.

Для того чтобы сервер запускался автоматически при включении компьютера, необходимо выполнить его регистрации в системном peecrpe Windows. Для этого запустите файл «install.bat», входящий в комплект поставки. Должно появиться сообщение об успешной регистрации сервера в системе.

После выполнения этой процедуры сервер будет запускаться автоматически при перезагрузке компьютера.

Запустить сервер можно также вручную. Щелкните правой кнопкой мыши на «Мой компьютер», в появившемся меню выберите «Управление». Откроется окно «Управление компьютером». Выберите позицию «Службы и приложения -> Службы», в правой части окна появится список служб. Укажите службу с названием «VehicleService» и запустите ее, нажав на

| 县 Управление компьютером                                                   | 3a                    |            |           |             |           |  |  |
|----------------------------------------------------------------------------|-----------------------|------------|-----------|-------------|-----------|--|--|
| 📃 Консоль Действие Вид Окн                                                 | ю Справка             |            |           |             |           |  |  |
|                                                                            |                       |            |           |             |           |  |  |
| 📃 Управление компьютером (локаль                                           | Имя 🛆                 | Описание   | Состояние | Тип запуска | Вход от 📥 |  |  |
| 🖃 🌇 Служебные программы                                                    | 🖏 Fax                 | Позволяе   |           | Авто        | Локальн   |  |  |
| ⊕ № Просмотр событий     ○ ○ ○ ○ ○ ○ ○ ○ ○ ○ ○ ○ ○ ○ ○ ○ ○                 | 🆓 InstallDriver Table | Provides s |           | Вручную     | Локальн   |  |  |
|                                                                            | 🎭 MS Software Shado   | Управляе   |           | Вручную     | Локальн 🗏 |  |  |
| Накальные пользователи и<br>Покальные пользователи и                       | NetMeeting Remote     | Разрешае   |           | Вручную     | Локальн   |  |  |
| <ul> <li>Теритично и оповещения пр</li> <li>Диспетцер устройств</li> </ul> | 🎭 Plug and Play       | Позволяе   | Работает  | Авто        | Локальн   |  |  |
| 🖃 🎭 Запоминающие устройства                                                | 🖏 QoS RSVP            | Обеспечи   |           | Вручную     | Локальн   |  |  |
| 🕂 🗃 Съемные ЗУ                                                             | Reset 5               |            | Работает  | Авто        | Локальн   |  |  |
| 🚺 Дефрагментация диска                                                     | 🖏 Telnet              | Позволяе   |           | Отключено   | Локальн   |  |  |
| 💥 Управление дисками                                                       | VehicleService7       |            |           | Авто        | Локальн   |  |  |
| 🖃 🌆 Службы и приложения                                                    | 🖏 Windows Audio       | Управлен   | Работает  | Авто        | Локальн   |  |  |
| 🦓 Службы                                                                   | 🦓 Windows Installer   | Позволяе   |           | Вручную     | Локальн   |  |  |
| — 🍓 Управляющий элемент WM                                                 | Автоматическое о      | Загрузка   |           | Отключено   | Локальн   |  |  |
| 🗄 🧏 Служба индексирования                                                  | 🖏 Адаптер производ    | Предоста   |           | Вручную     | Локальн   |  |  |
|                                                                            | 🖏 Беспроводная нас    | Предоста   |           | Вручную     | Локальн   |  |  |
|                                                                            | 🎇 Брандмауэр Windo    | Обеспечи   |           | Отключено   | Локальн   |  |  |
|                                                                            | 🖏 Веб-клиент          | Позволяе   | Работает  | Авто        | Локальн   |  |  |
|                                                                            | 🖏 Вторичный вход в    | Позволяе   | Работает  | Авто        | Локальн   |  |  |
|                                                                            | 🎇 Диспетчер авто-п    | Создает    |           | Вручную     | Локальн   |  |  |
|                                                                            | 🖏 Диспетчер логиче    | Обнаруж    | Работает  | Авто        | Локальн 🧹 |  |  |
|                                                                            | <                     | -          |           |             | >         |  |  |
| 🖌 📖 🕑 🔪 Расширенный 🔪 Стандартный 🦯                                        |                       |            |           |             |           |  |  |
|                                                                            |                       |            |           |             |           |  |  |

кнопку «Запуск службы».

## Остановка и удаление сервера.

Щелкните правой кнопкой мыши на «Мой компьютер», в появившемся меню выберите «Управление». Откроется окно «Управление компьютером». Выберите позицию «Службы и приложения -> Службы», в правой части окна появится список служб. Укажите службу с названием «VehicleService» и запустите ее, нажав на кнопку «Остановка службы».

Для этого запустите файл «uninstall.bat», входящий в комплект поставки. Должно появиться сообщение об успешном удалении сервера из системного реестра.